# VR-rakenduste kinkimine teistele Meta Quest kontodele v1

MaFEA – Making Future Education Accessible PR2 – Guiding successful adoption

## VR-rakenduste kinkimine teistele Meta Quest kontodele v1

Kui teie organisatsioon hakkab kasutama palju Meta Quest seadmeid, võib osutuda keeruliseks teada, kuidas osta tasulisi rakendusi iga Meta Quest seadme jaoks, mida kasutatakse igas Meta Quest seadmes. Krediitkaardi või PayPali konto lisamine igale kasutatavale Meta-kontole on aeganõudev ja ostusid ei ole lihtne kontrollida.

See juhend näitab, kuidas Meta "kinkimise" protsess Oculuse poes toimib. Kinkimine on see, kui üks Meta konto ostab rakenduse teisele Meta kontole.

#### Nõuded

• Meta-konto "kinkimine". Sellele Meta-kontole peaks olema juurdepääs ainult neil, kellel on luba krediitkaardi kasutamiseks. Sellele Meta-kontole peaks olema lisatud krediitkaart.

• "Vastuvõttev" Meta konto või kontod. Need on kontod, mis võtavad vastu ja lunastavad kingitusi. Need kontod on pärast protsessi lõppu tasulise rakenduse omanikud.

#### Piirangud

• Kinkida saab ainult rakendusi. Tellimusi ja allalaaditavat sisu (DLC) ei saa kinkida.

#### Kingituse ostmine

1. Navigeerige Oculuse poodi.

a.

a.

2. Logi sisse "kinkimise" Meta kontoga.

| 🙉 Meta Quest                             | PRODUCTS V EXPERIENCES             | APPS & GAMES  | SUPPORT |              |
|------------------------------------------|------------------------------------|---------------|---------|--------------|
| Buy Meta Quest 2. Get ar<br>Save \$59.99 | Elite strap for free. <sup>†</sup> |               |         |              |
| Quest -                                  | Games Apps                         | Entertainment |         | Search Quest |
|                                          |                                    |               |         | in III !     |

3. Leidke rakendus, mida soovite kinkida, ja klõpsake nuppu Osta sõbrale.

| MultiBrush                                                                                                    |   |                  |
|----------------------------------------------------------------------------------------------------|---|------------------|
|                                                                                                    |   | €19.99           |
| 3 PEGI 3<br>Users Interact                                                                                                    |   |                  |
|                                                                                                    | Ť | Buy for a friend |
| The second second secon | Ŗ | Redeem gift      |
| MultiBrush is a multiplayer implementation of the open source code for Tilt<br>Brush. Now you can play, create, and enjoy art - with friends!                                                                                                    |   | Add To Wishlist  |
|                                                                                                    |   | Share            |
| This is a first release, some things may not work perfectly and we are still                                                                                                    |   |                  |

4. Sisestage aknas Osta kingitus "vastuvõtva" konto e-posti aadress väljale Kellele. Valikuliselt saate lisada kingituse sõnumi.

5. Klõpsake nuppu Järgmine, et minna maksete lehele ja viia ost lõpule.

|                                      | Buy gift                                                                                                    |                                                                                                    |  |
|--------------------------------------|----------------------------------------------------------------------------------------------------|----------------------------------------------------------------------------------------------------|--|
| Your dift will be                    | MultiBrush<br>Comfortable<br>Supported Platforms: Oculus<br>Quest, Oculus Quest 2, Meta Quest<br>Pro<br>€19.99 | To<br>Enter an email address for the re<br>From: InnoOmnia<br>Gift Note (Optional)<br>Add a message |  |
| redeemed for up<br>Only recipients c | an request a refund after a gift has                                                                           |                                                                                                    |  |
| been purchased.<br>Learn more abo    | out gifting                                                                                                    | Next                                                                                                |  |

- 6. Vajaduse korral korrake protsessi teiste vastuvõtvate kontode puhul.
- 7. Kirjutage "kinkimine" Meta konto välja Oculuse poest.

|    | PRODUCTS V EXPERIENCES APPS & GA | AMES SUPPORT          | Ċ.  |
|----|----------------------------------|-----------------------|-----|
|    |                                  |                       | Lea |
|    | Games Apps Entertainment         | Wishlist Search Quest |     |
| a. |                                  |                       |     |
|    | Referrals                        |                       |     |
|    |                                  |                       |     |
|    | Settings                         |                       |     |
| b. | Log Out                          |                       |     |

### Kingituse saamine

- 1. Navigeerige Oculuse poodi.
- 2. Logi sisse "vastuvõtva" Meta kontoga.
- 3. Avage e-posti konto, mis kuulub "vastuvõtvale" metakontole.
- 4. Avage e-posti teade ja kopeerige 25-kohaline kood.

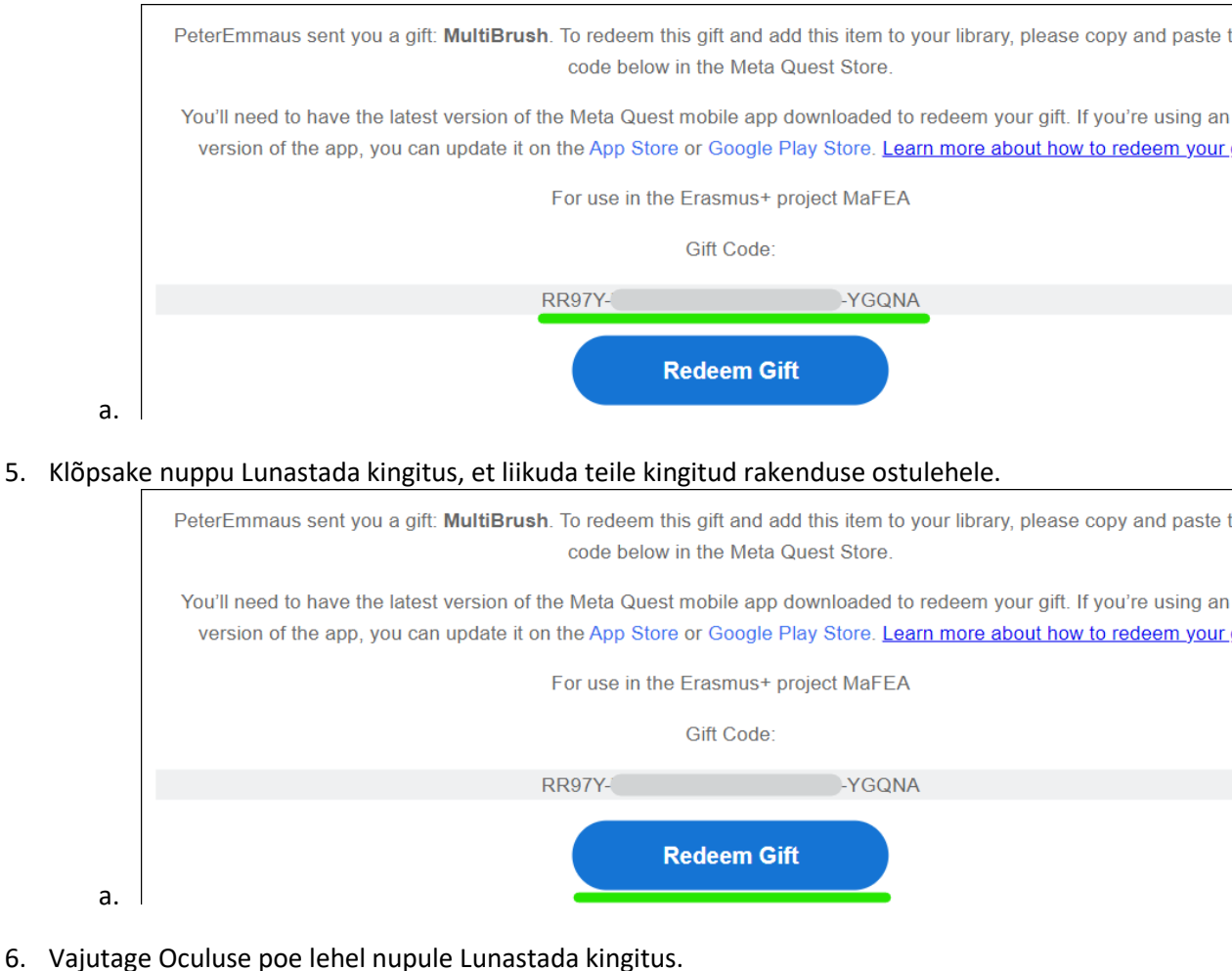

6. Vajutage Oculuse poe lehel nupule Lunastada kingitus.

| MultiBrush                                                                                                    |   |                  |
|----------------------------------------------------------------------------------------------------|---|------------------|
|                                                                                                    |   | €19.99           |
| PEGI 3<br>PEGI Users Interact                                                                                                    |   |                  |
| $\bullet \bullet \bullet \bullet \bullet \bullet 120$ Batings                                                                                 | Ť | Buy for a friend |
|                                                                                                    |   | Redeem gift      |
| MultiBrush is a multiplayer implementation of the open source code for<br>Tilt Brush. Now you can play, create, and enjoy art - with friends! |   | Add To Wishlist  |
| This is a first release, some things may not work perfectly and we are still                                                                  | * | Share            |

7. Sisestage avanevas aknas kood ja klõpsake seejärel nuppu Submit.

a.

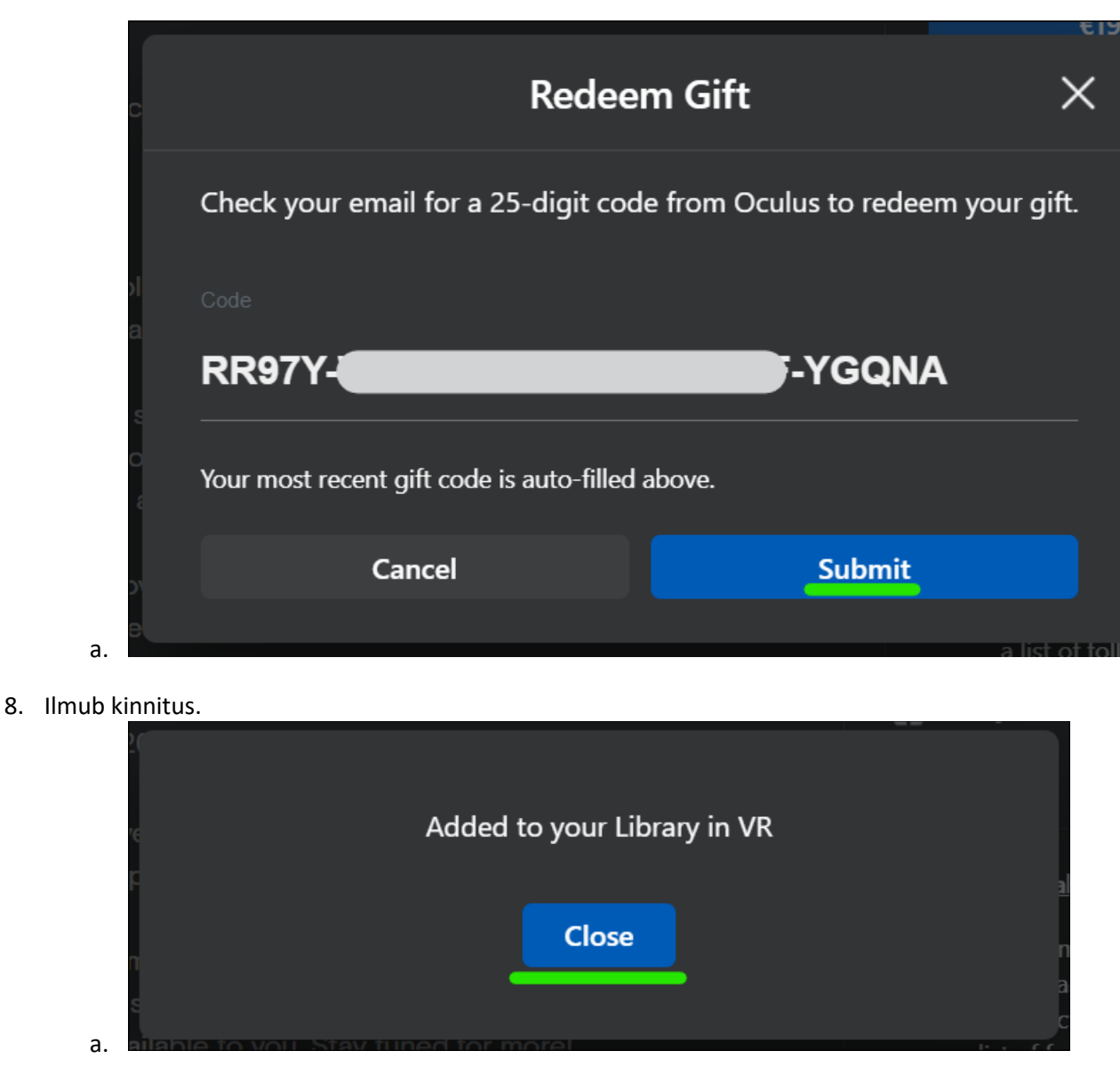

Rakendus lisatakse "vastuvõtva" konto raamatukogusse.

#### Rakenduse paigaldamine oma raamatukogust peakomplekti

- 1. Pange oma Meta Quest peakomplektid ja logige sisse "vastuvõtvasse" Meta kontosse.
- 2. Avage rakenduste raamatukogu.

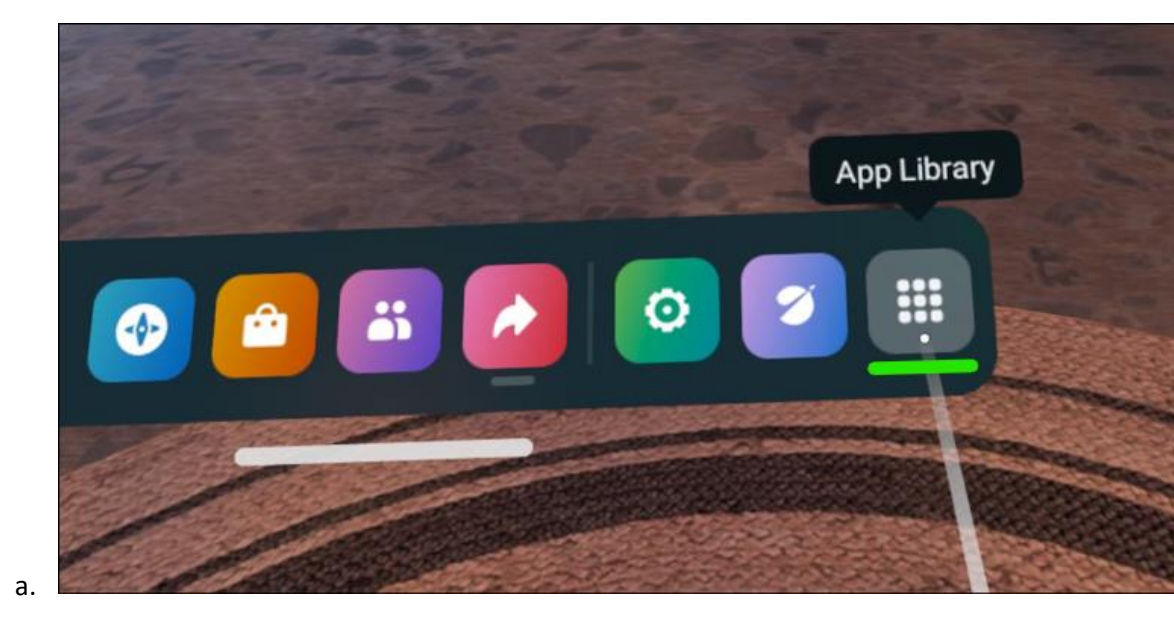

3. Valige rippmenüüst valik Mitte paigaldatud.

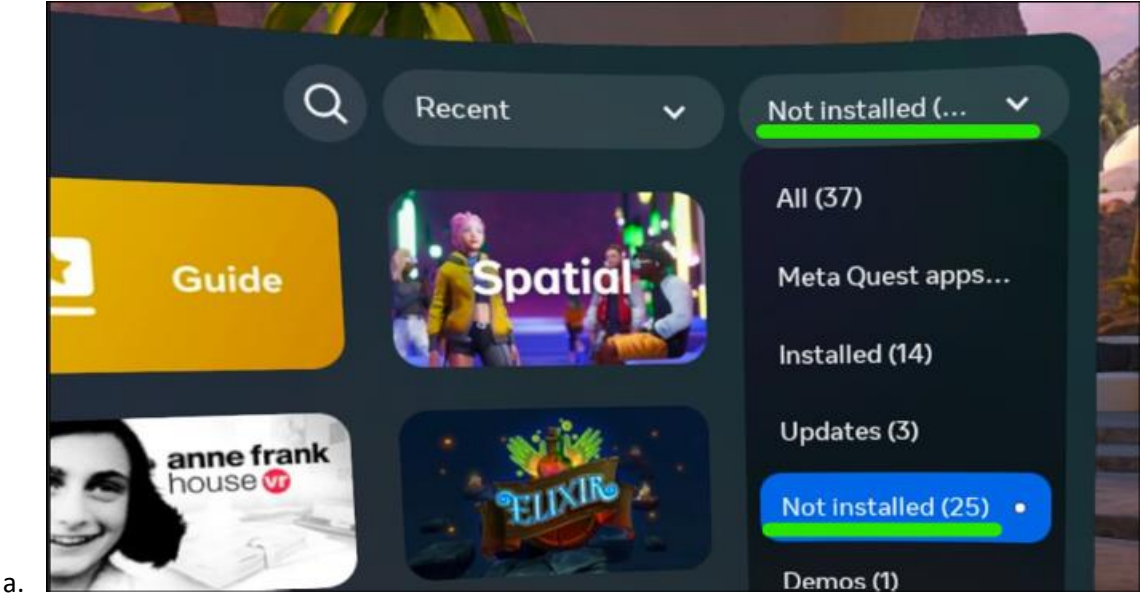

4. Valige paigaldamise alustamiseks rakendus.

#### Täiendav teave

1. <u>Rakenduse kingituste saatmine ja vastuvõtmine (meta.com tugi)</u>.